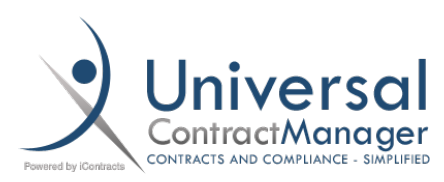

Tips & Tricks:

# Workflow Reminders/Escelations

You may be using Workflows already within Universal Contract Manager (UCM), but not every user is using the Reminders and Escalations features, which can be very helpful for preventing contracts from sitting in one stage for longer than it needs to.

\* The following instructions assume that Workflows have already been created and are in use

#### Access Stage Configuration Table

- Navigate to **Company Admin** → **Contract Administration**
- Select Workflow Template Administration
- To access the Stage Configuration Panel either click the icon (1) for Stage Configuration, or click the Workflow Template Name (2) and then select Stage Configuration (3) from the following screen

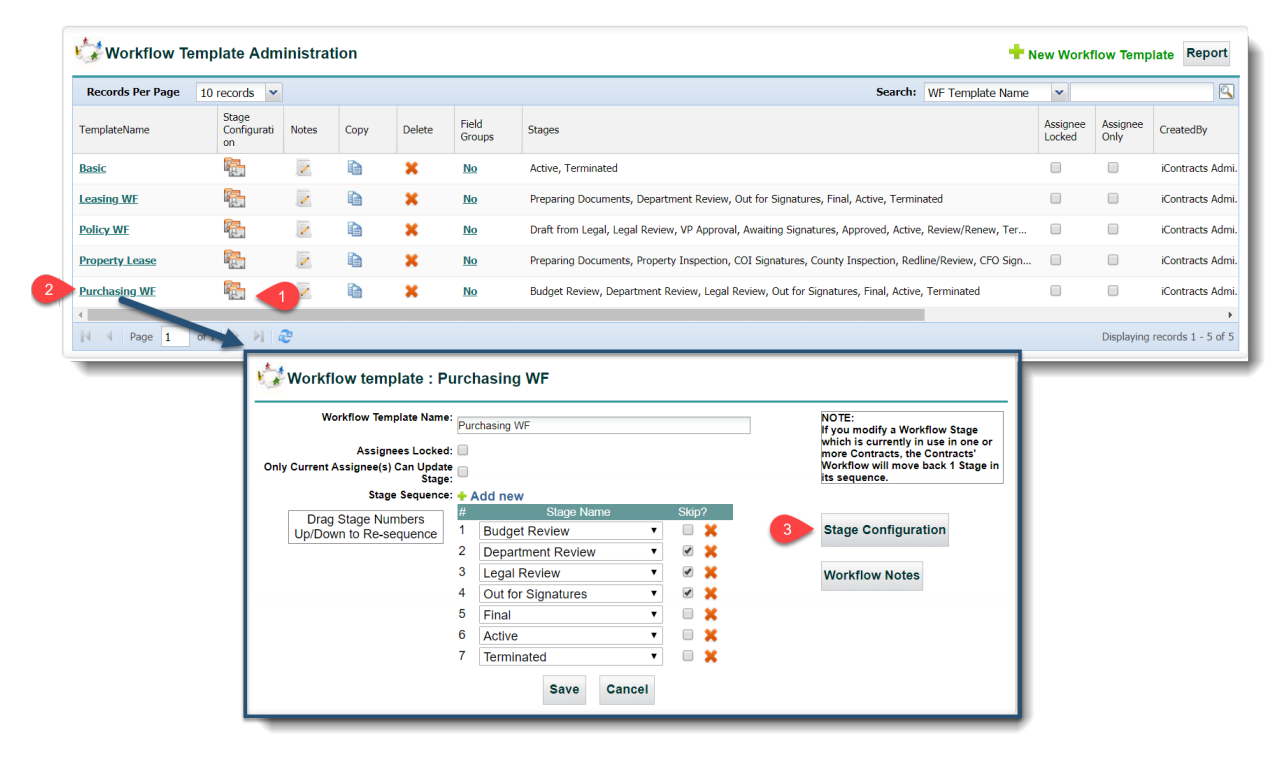

## Reading and Navigating the Stage Configuration Table

- When you open **Stage Configuration**, you're met with a table of your currently selected workflow
- Each column contains specific details relating to the workflow stages:
  - (A) *Stage*: The name of each Stage of the Workflow. Acts as a clickable link to enter the Stage Assignee Configuration pop-out.
  - o (B) Individual User: The Individual Users assigned to that Stage
  - **(C)** *Role Models*: Same as *Individual Users*, but with the particular Role Model assigned
  - **(D)** *Field Group*: Each Stage can have a new Field Group appear when a contract reaches a certain Stage. Those particular Field Groups are listed here.
  - (E) Notes: Both informative and interactive. Lets you know at a glance if there is a Note left for the assigned users to receive on that particular Stage, and the Yes/No button is also the link to Add/Edit the Note
  - **(F)** *Reminder Days*: The number of days after the Stage has *initially* been moved that the Assigned Users or Role Models will begin receiving **Reminder Notifications**
  - **(G)** *Escalation Days*: The number of days after the Stage has *initially* been moved that the Assigned Escalated User will begin receiving **Escalation Notifications**
  - (H) In Enterprise Ribbon: Whether any contract that is in an assigned Stage will show up in the Assigned Contract tab in the Enterprise Ribbon Ex: 4 Assigned Contract(s)
    - (HH) No/Yes Button: Turn ALL Stages of the workflow either On or Off in the Enterprise Ribbon
  - (I) Set Approvals: Whether this Stage requires the assigned users to select either Approved or Rejected before the Stage moves forward
  - (J) *Skip Stage*: Whether the Stage is one that can be skipped in the normal workflow

| Stage              | Individual Users                                                                                                    | Role Models                                                                                                    | Field Groups                                                           | Notes            | Reminder<br>Days           | Escalation<br>Days                                                        | In<br>Enterprise<br>Ribbon                                     | Set<br>Approvals | Skip<br>Stage |
|--------------------|----------------------------------------------------------------------------------------------------|----------------------------------------------------------------------------------------------------|------------------------------------------------------------------------|------------------|----------------------------|---------------------------------------------------------------------------|----------------------------------------------------------------|------------------|---------------|
| udget Review       | Chloe Lewis                                                                                                    |                                                                                                    |                                                                        | No               | 5                          | 10                                                                        | Yes                                                            | Yes              | No            |
| epartment Review   | Owner                                                                                                    |                                                                                                    |                                                                        | No               | 2                          | 0                                                                         | Yes                                                            | No               | Yes           |
| egal Review        | Phil Smith                                                                                                    |                                                                                                    | Business Agreement                                                     | Yes              | 5                          | 0                                                                         | Yes                                                            | No               | Yes           |
| out for Signatures | Owner                                                                                                    |                                                                                                    |                                                                        | No               | 5                          | 7                                                                         | Yes                                                            | Yes              | Yes           |
| inal               | Owner                                                                                                    |                                                                                                    |                                                                        | No               | 0                          | 0                                                                         | Yes                                                            | No               | No            |
| ctive              |                                                                                                    |                                                                                                    |                                                                        | No               | 0                          | 0                                                                         | No                                                             | No               | No            |
|                    | 0 0 1                                                                                                    |                                                                                                    |                                                                        |                  |                            |                                                                           |                                                                |                  |               |
| erminated          | Uwner, Primary<br>w Notes<br>Purchasing WF                                                                                                    | Stage                                                                                                    | For in Entern                                                          | No<br>prise Ribb | oon setting,               | 0<br>change ALL                                                           | No<br>Stages to:                                               | No<br>HH N       |               |
| erminated          | Wwner, Primary w Notes Purchasing WF Legal Revew Please review, and fill or nexUy added fields in Summary Tab                                       | Budget Review<br>Department Review<br>Legal Review<br>Out for Signatures                                                 | For in Enter                                                           | No<br>Drise Ribb | oon setting,               | 0<br>change ALL                                                           | No<br>Stages to:                                               | HH N             | No<br>10 YES  |
| Terminated         | Vwner, Primary<br>w Notes<br>Purchasing WF<br>Legal Review<br>please review, and fill or<br>newly added fields in<br>Summary Tab                    | Stage     Sudjet Review     Budjet Review     Legal Review     Out for Signatures     Final     Active                   | For in Entern                                                          | No<br>prise Ribb | 0<br>Doon setting,         | 0<br>change ALL<br>Approve                                                | No<br>Stages to:                                               | No<br>HH N       |               |
| Terminated         | Wher, Primary<br>w Notes<br>Purchasing WF<br>Legal Review<br>Please review, and fill of<br>newly added fields in<br>Summary Tab<br>Save Cancel Exit | Teimnated                                                                                                    | For in Entern Notes Please review, and fill out newly adde Samma's Tab | No<br>prise Ribb | 0<br>Doon setting,         | 0<br>Change ALL<br>Approve<br>Approver(s)                                 | No<br>Stages to:<br>rr(s)<br>Scorecard:                        | No<br>HH N       | No<br>IO YES  |
| erminated          | Wher, Primary  w Notes  Purchasing WF  LegaRevew  Please review, and fill oi newly added fields in Summary Tab  Save Cancel Exit                    | Stage     Budget Review     Department Review     Legal Review     Out for signatures     Final     Active     Temmnated | For in Enter                                                           | No<br>prise Ribb | 0<br>poon setting,r        | 0<br>Change ALL<br>Approve<br>Approver(s)<br>1<br>Pending                 | No<br>Stages to:<br>er(s)<br>Scorecard:<br>0<br>Approved       |                  | No<br>YES     |
| erminated          | Wher, Primary w Notes Purchasing WF LegaRevew Please review, and fill or nevly added fields in Summary Tab Save Cancel Exit                         | Stage<br>Buggel Review<br>Legal Review<br>Legal Review<br>Out for Signatures<br>Find<br>Active<br>Terminated             | For in Enter                                                           | No<br>prise Ribb | 0<br>pon setting,<br>names | 0<br>Change ALL<br>Approve<br>Approver(s)<br>1<br>Pending<br>Please provi | No Stages to: Inf(s) Scorecard: O Approved O Approved de Notes | No<br>HH N       |               |

## Individual Stage Assignee Configuration Pop-Out

- Click on the Stage Name of the stage you wish to edit
- You'll have the **Stage Assignee Configuration** pop-out window appear
  - Here you can add and edit the different columns from the previous step
    - The exception being **Notes** which have their own menu from which to add/edit
- You are given the **Workflow** and **Stage** as a reference up top so you can be sure you're working in the correct area (1)
- The Individual Users (2), Role Models (3), Field Groups (4), and Escalate to User (8) menus all work the same. Simply click on the *single* User or Field Group for an individual assignee, or hold down *CTRL* (*Control*) and select multiple if needed
- The **Remind after days (5)** will send out a **reminder email** to the assigned **User(s)** or **Role Models** that many days after the Workflow was initially moved to the Stage.
  - If any number is set to **0**, then no reminders will go out
  - An example would be:

-

- Stage gets moved from *Stage1* to *Stage2* on a **Monday** and the assigned User receives an email letting them know the contract is in a stage that they are assigned to
- *IF* the user does not do what is needed to move the workflow to the next stage, and the **Remind after** days is set to **3**, the first **Reminder** email will be sent on **Thursday** to the assigned user, and repeated every day after until the stage is moved.
- IF the assigned user still does not move the stage, AND you have Escalate after days (6) set, say to 7, then the assigned Escalate User will receive an email letting them know that the Assigned User hasn't moved the stage yet on the following Monday.
- The Escalated User won't receive daily reminders, but rather what ever number is set in Repeat escalation in days (7), so in our example, that would be Wednesday, then Friday, and so on until the stage is moved.
- Include in Enterprise Ribbon (9) and Skip Stage (11) are simple checkboxes that toggle the Contract from appearing in the Assigned Users enterprise ribbon, and allowing the Stage to be skipped over.
- Set Approvals (10) adds an extra level of accountability to your stages. With this set, before a Stage can be moved, the Assigned User(s) must first manually press an Accept button, and leave a brief comment.
  - Once all the users have Accepted the Approval, the stage automatically moves to the next Stage. If you have multiple users assigned to a Stage, once the final user Accepts, the Stage will still automatically move to the next, so no more worrying about who needs to do so!!
- Save (12)

### Individual Stage Assignee Configuration Pop-Out (cont.)

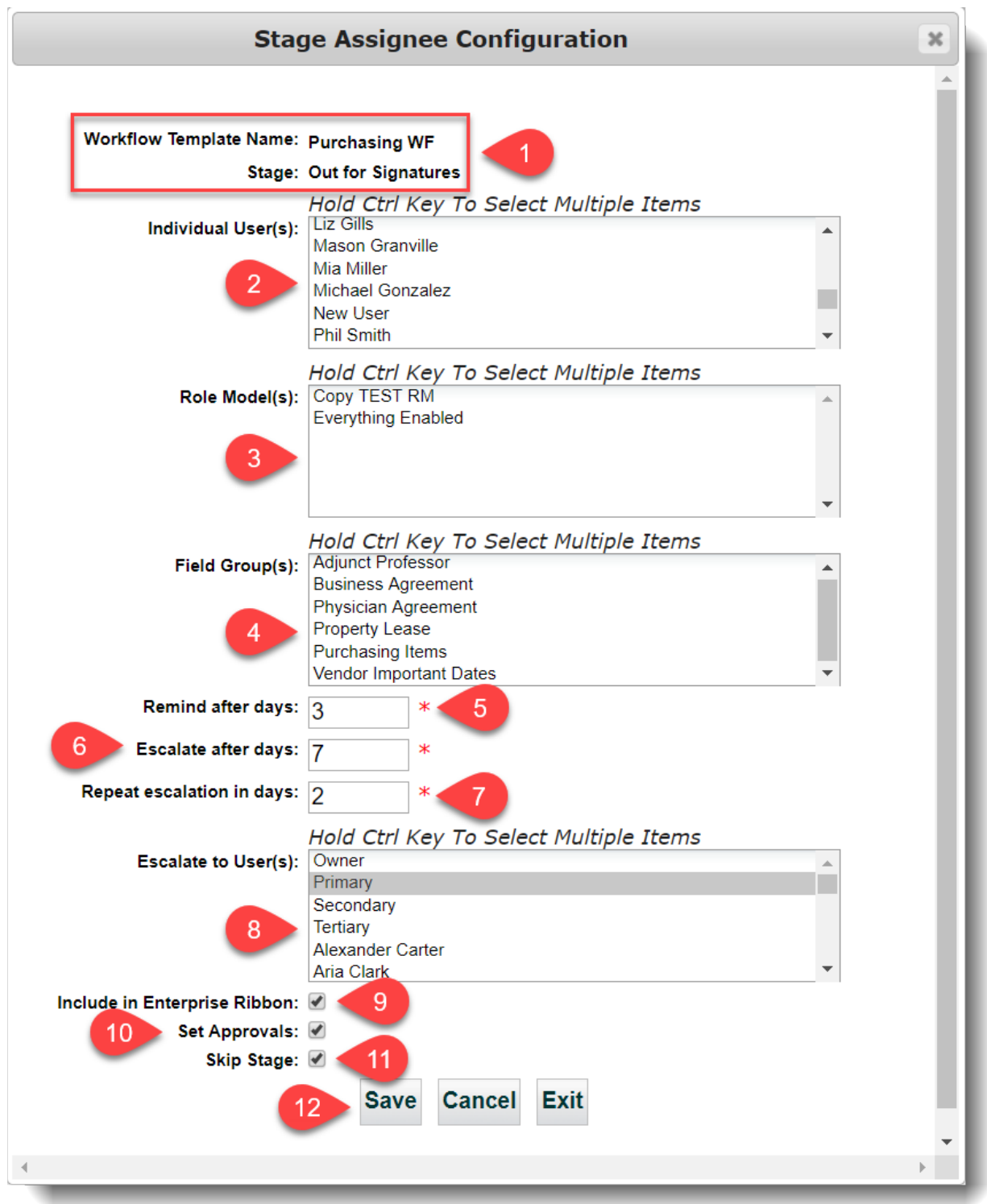

All of these options can be set for each individual Stage, but **ARE system wide**. Most of these options are also available on a *per contract basis*, when you click the **Manage Assignees** icon in the Contract Container Workflow area.

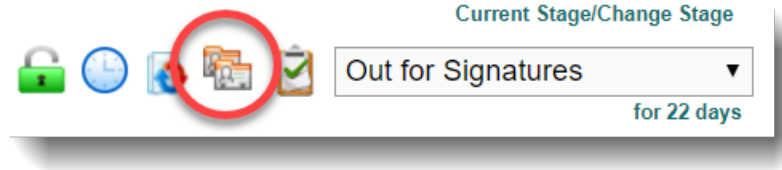

## **Email Notifications**

#### Initial Stage Notification:

| Reply       Reply All       Forward         Wed 12/5/2018 10:10 AM       Wed 12/5/2018 10:10 AM         iContracts       Admin < donotreply@icontracts.com>         [UCM]       ContractID: 615516, Escalation Test Contract, Workflow Template Name: Escalation Test, Stage: Department Review         To       Bryan Gilliss         I Click here to download pictures. To help protect your privacy, Outlook prevented automatic download of some pictures in this message. |                                                                                                    |  |  |  |  |
|----------------------------------------------------------------------------------------------------|----------------------------------------------------------------------------------------------------|--|--|--|--|
| This is an automatic notificat                                                                                                    | ion from iContracts' Universal Contract Manager (UCM) for a Contract which has moved into a Stage in its Workflow that is assigned to you. |  |  |  |  |
| Contract Name:                                                                                                    | Escalation Test Contract (615516)                                                                                                    |  |  |  |  |
| Contract Type:                                                                                                    | Adjunct Professor                                                                                                    |  |  |  |  |
| Current Stage:                                                                                                    | Department Review                                                                                                    |  |  |  |  |
| Description/Instructions:                                                                                                    |                                                                                                    |  |  |  |  |
| Assignee(s):                                                                                                    | Bryan Gilliss                                                                                                    |  |  |  |  |
| Contract Owner:                                                                                                    | iContracts Administrator ( <u>bqilliss@icontracts.com</u> )                                                                                |  |  |  |  |
| Updated On:                                                                                                    | 12/05/2018 10:09 AM                                                                                                    |  |  |  |  |
| Updated By:                                                                                                    | iContracts Administrator                                                                                                    |  |  |  |  |
| Previous Stage:                                                                                                    | Budget Review                                                                                                    |  |  |  |  |
| Days in Previous Stage:                                                                                                    | 0                                                                                                    |  |  |  |  |
| This Contract requires follow-u                                                                                                    | p/attention. To access the contract container, please <u>Click Here</u>                                                                    |  |  |  |  |

#### Reminder:

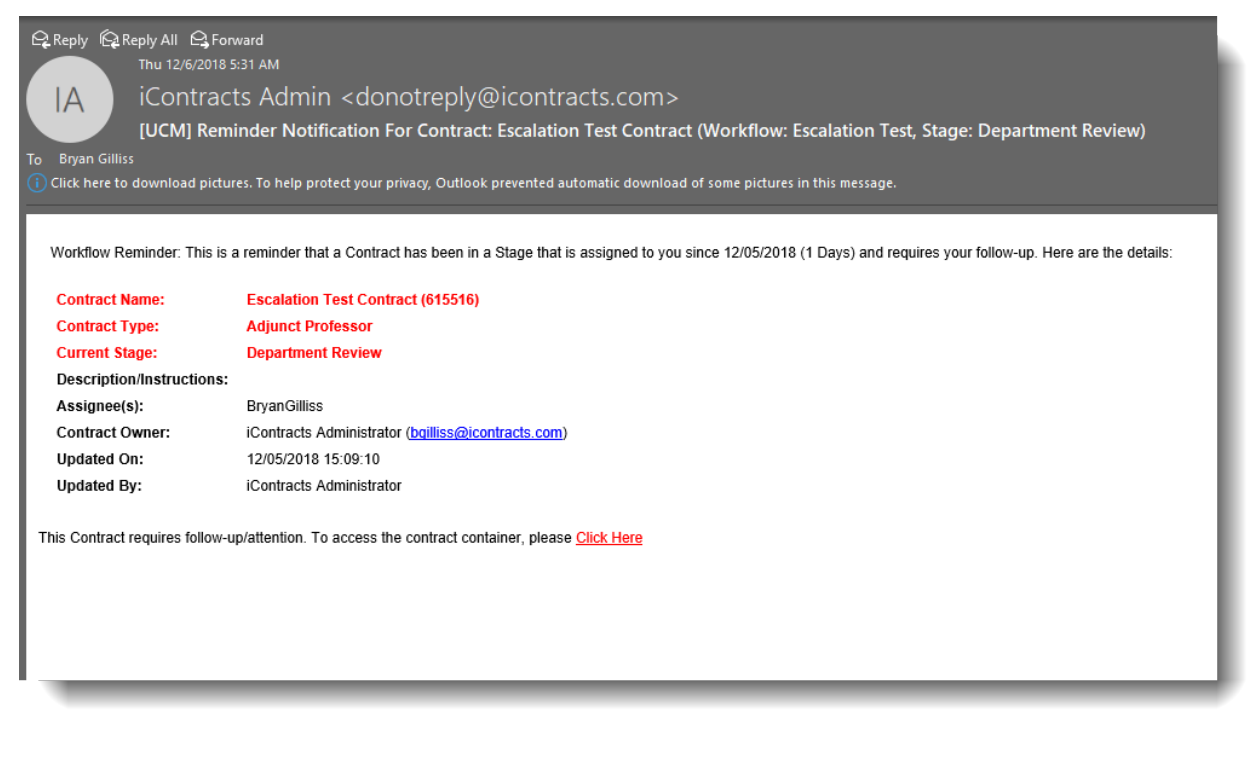

## Email Notifications (cont.)

#### Escalation:

| Reply @ ReplyAll @ Forward         Thu 12/6/2018 5:31 AM         iContracts Admin < donotreply@icontracts.com>         [UCM] Escalation Notification For Contract: Escalation Test Contract (Workflow: Escalation Test, Stage: Department Review) |                                                                                                    |  |  |  |  |
|----------------------------------------------------------------------------------------------------|----------------------------------------------------------------------------------------------------|--|--|--|--|
| Click bere to download nictur                                                                                                    | res. To help protect your privacy. Olithook prevented automatic download of some pictures in this message                                                                                          |  |  |  |  |
| Click here to download pictur                                                                                                    | בא דס חפוף סיטופג קטמו אוואסק, טעווטטא ארפיצווגפע מעטוואסע מיז אטוויב אוגעוויבא ווי זוואס וויפאסער.<br>בא דס חפוף סיטופג קטמו אוואסק, טעווטטא ארפיצווגפע מעטוואסע מיז אטוויב אוגעוויבא וויפאסער.   |  |  |  |  |
| Workflow Escalation: This is                                                                                                    | a notification that a Contract has been in a Stage that is assigned to its current Assignees since 12/05/2018 (1 Days) and requires your attention as an Escalation Contact. Here are the details: |  |  |  |  |
| Contract Name:                                                                                                    | Escalation Test Contract (615516)                                                                                                    |  |  |  |  |
| Contract Type:                                                                                                    | Adjunct Professor                                                                                                    |  |  |  |  |
| Current Stage:                                                                                                    | Department Review                                                                                                    |  |  |  |  |
| Description/Instructions:                                                                                                    |                                                                                                    |  |  |  |  |
| Assignee(s):                                                                                                    | MasonGranville                                                                                                    |  |  |  |  |
| Contract Owner:                                                                                                    | iContracts Administrator (boliliss@lcontracts.com)                                                                                                    |  |  |  |  |
| Updated On:                                                                                                    | 12/05/2018 15:09:10                                                                                                    |  |  |  |  |
| Updated By:                                                                                                    | iContracts Administrator                                                                                                    |  |  |  |  |
| This Contract requires follow-u                                                                                                    | p/attention. To access the contract container, please <u>Click Here</u>                                                                                                    |  |  |  |  |